| <b>&lt;</b> Back User Verification Next                                                                                                    |
|----------------------------------------------------------------------------------------------------|
|                                                                                                    |
| NAME                                                                                                    |
| MAIN                                                                                                    |
| Enter username and "Main" for the domain, then select "Next."                                                                              |
| Home Security Questions Next                                                                                                    |
| © 04:58                                                                                                    |
| What is your mother's maiden name ?                                                                                                    |
| Answer                                                                                                    |
|                                                                                                    |
| What is the first name of your maternal grandmother ?                                                                                      |
| Answer                                                                                                    |
| What is your employee number                                                                                                    |
| Answer                                                                                                    |
| Enter the answers to security questions and select "Next." Your security questions were setup in the <b>password registration</b> process. |
|                                                                                                    |
|                                                                                                    |
| You've been verified                                                                                                    |
| Unlock                                                                                                    |

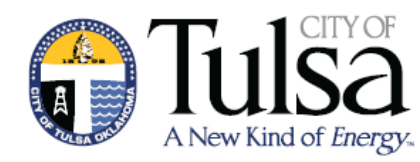

## **AD Self Service Mobile App**

Reset your password or unlock your

account from your mobile device

You must first register your password in AD Self Service before using the mobile app. See the pamphlet on Registering your password in AD Self Service

## **City of Tulsa**

## Information Technology

Providing cost effective and highly efficient technology services for our clients

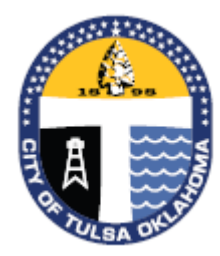

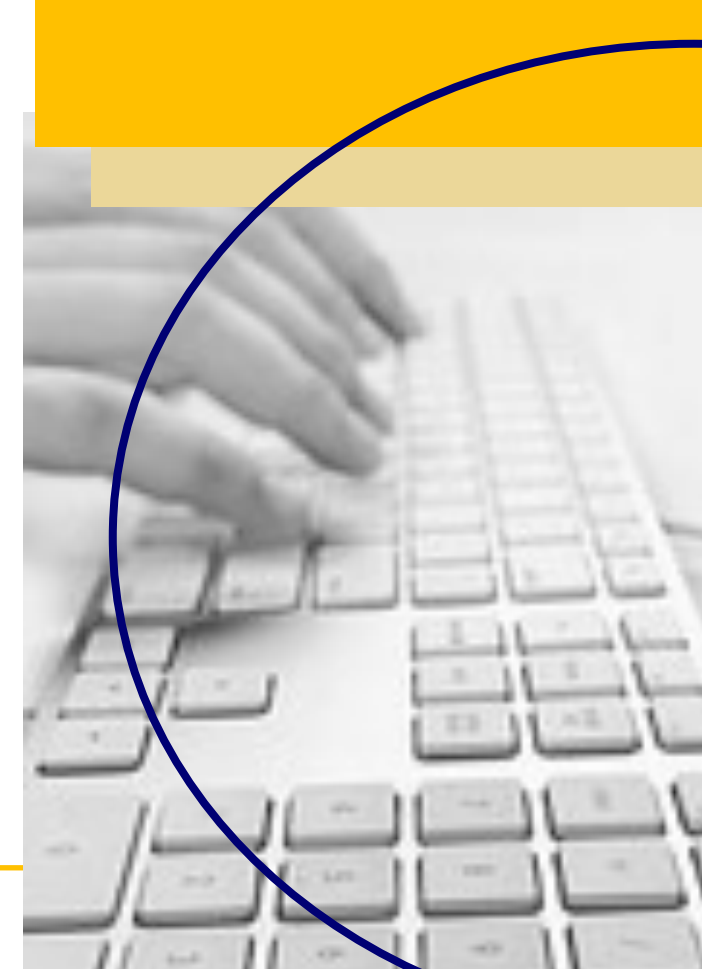

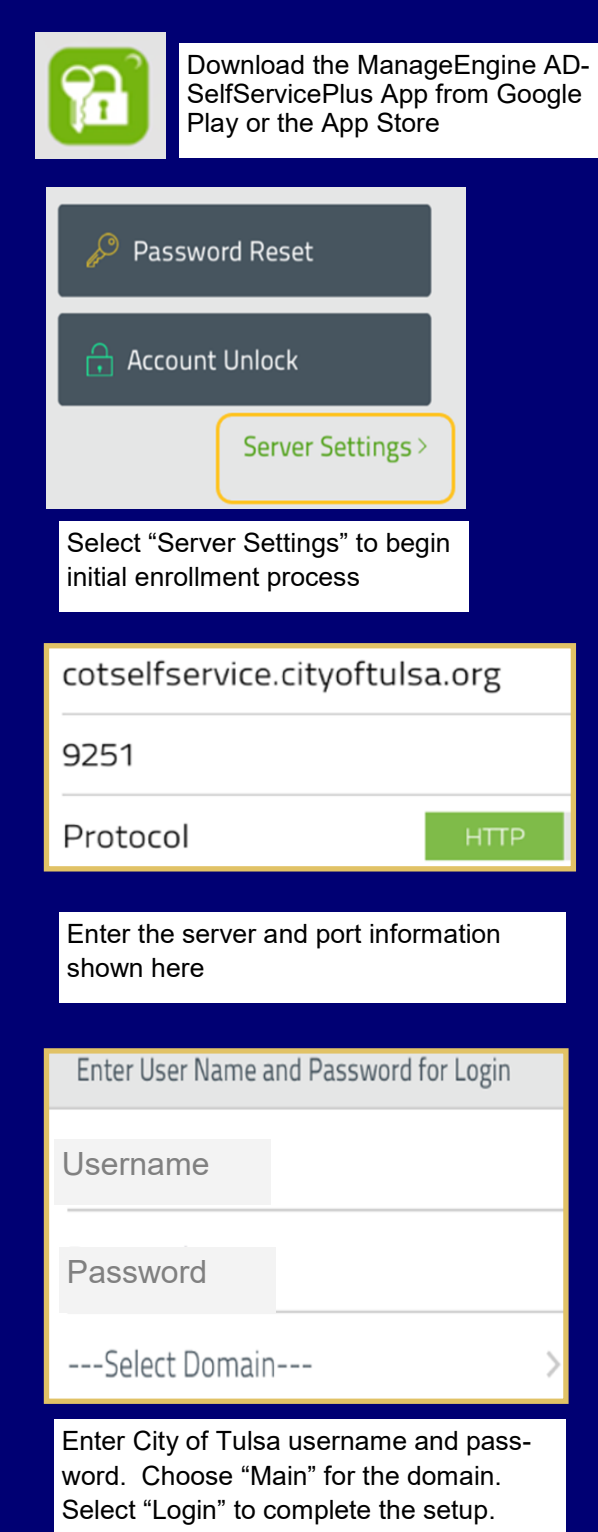

## **Mobile Password Reset** 🔎 Password Reset Account Unlock Select "Password Reset" **User Verification** NAME MAIN Enter username and "Main" for the domain, then select "Next." Security Questions **C** 04:58 What is your mother's maiden name? What is the first name of your maternal grandmother ? What is your employee number second in the local distance Enter the answers to security questions and

Enter the answers to security questions and select "Next." Your security questions were setup in the **password registration** process.

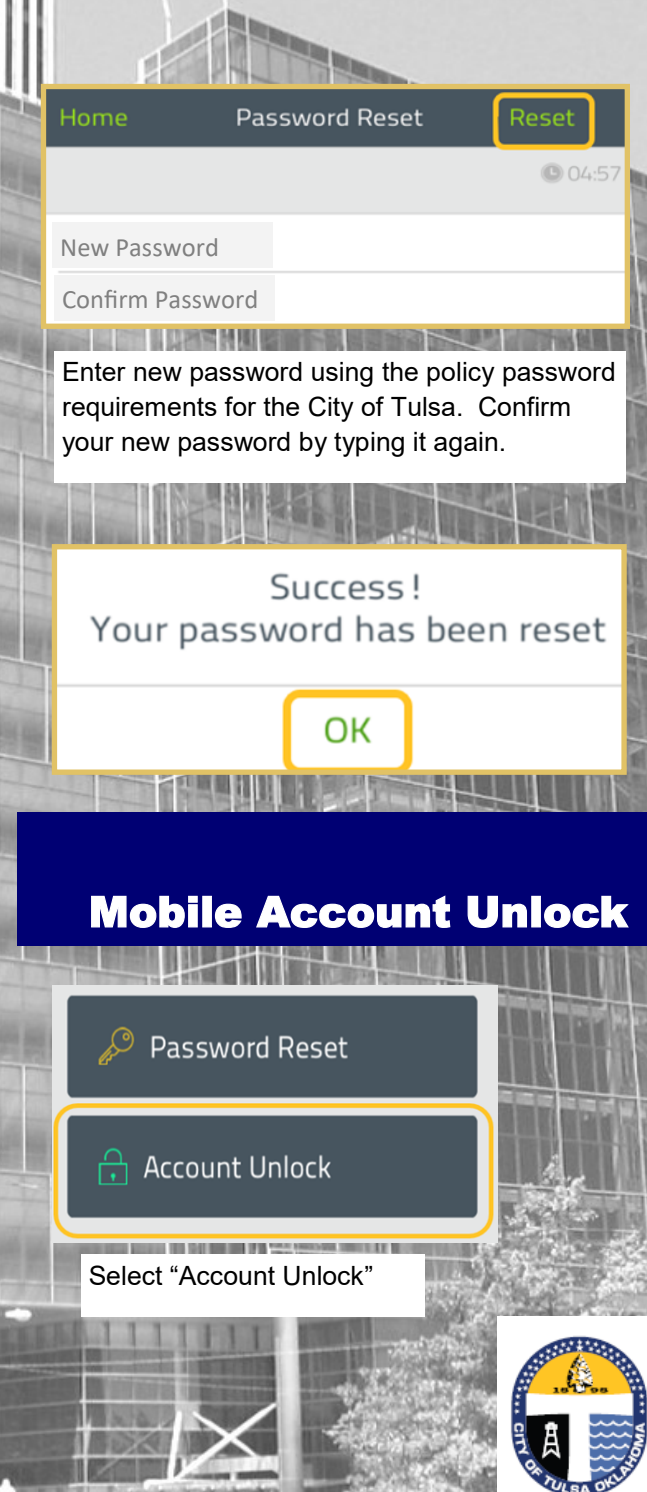